# Mode Responsable Budget : le super opérateur du système

Comme responsable budget, vous pouvez :

## A. Paramétrage général

1. Créer des CF, fixer des niveaux budgétaires par CF et créer des recettes.

Cliquer sur le bouton Centres de frais du menu d'accueil du programme, en veillant à vous positionner dans l'ASBL pour laquelle vous souhaitez créer un CF.

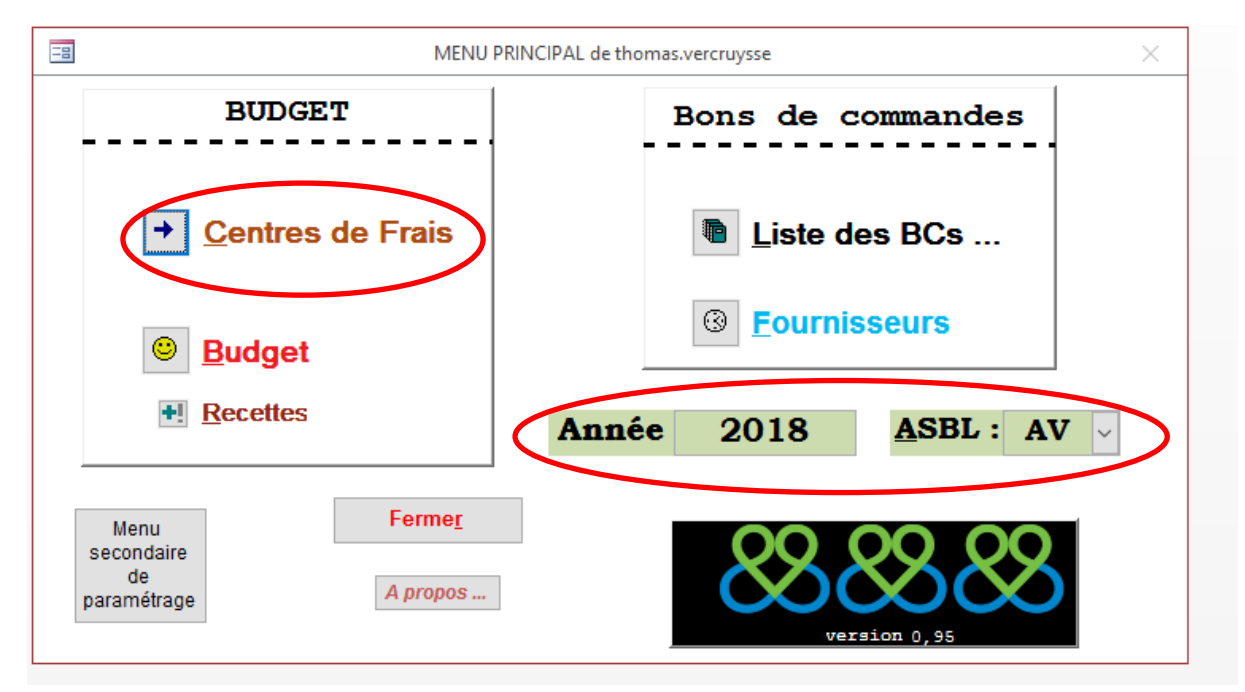

Une fois dans le menu, cliquer sur le bouton « Nouveau centre de frais »

| -8                         |                     |                                       |                   | Liste des Centres de F | rais                         |           |                   |                                  | _            |                        |
|----------------------------|---------------------|---------------------------------------|-------------------|------------------------|------------------------------|-----------|-------------------|----------------------------------|--------------|------------------------|
|                            |                     |                                       | Liste d           | des Centres de Frais   | <u>;</u>                     | $\subset$ | <u>N</u> ouveau C | Centre de Frais                  | $\mathbf{>}$ |                        |
|                            | Code CF             | Catégorie                             | Titre             | Budgétis               | é Clôturé                    | Validé    | DO en a           | tionic Disponible                | e BC refusé  | Entité                 |
| #Nom ?                     | #Nom ?              | #Nom ?                                | #Nom ?            | #Nom                   | 1? #Nom ?                    | #Nom ?    | Nom #N            | om? #Nom?                        | Nom #No      | om? <sup>I</sup> Nom ' |
| 8                          |                     |                                       |                   |                        |                              |           |                   |                                  |              |                        |
| E<br>C<br>H<br>E<br>R<br>C | té. texte:<br>Niv1: | caté :                                | <b>v</b>          | <u>R</u> ECHERCH       | E R<br><u>E</u> ff. critères |           | Options :         | <u>V</u> oir Menu<br>Tous les CF |              |                        |
| Enr: H                     | - 1 sur 1           | ► ► ► ► ► ► ► ► ► ► ► ► ► ► ► ► ► ► ► | filtre Rechercher |                        |                              |           | L                 |                                  |              |                        |

Vous arrivez sur la fiche suivante :

| Détail d'un Centre                                                                                                    | de Frais              |                             | - 🗆 ×             |
|----------------------------------------------------------------------------------------------------|-----------------------|-----------------------------|-------------------|
| <== Liste ==>                                                                                                    | <u>R</u> afraîchir    | ATTENTION ! <u>N</u> ouveau | u Centre de Frais |
| Titre : TITRE A MODIFIER                                                                                                    | 866                   | M Dupliq                    | quer ce CF        |
| Catég: Code CF:                                                                                                    | Liste des BCs Demandé | Validé Facturé              | Statut            |
| Entité AV ∨ Montant 0,00 € Année : 2018                                                                                                    |                       |                             |                   |
| Rem. :       Image: Constraint of the second second s | Création d'un nouv    | eau BC pour ce Centre de Fr | rais              |

Indiquer l'ensemble des éléments pertinents.

Vous pouvez dupliquer ce CF pour créer des CF plus rapidement.

Prenez soin de :

- Fixer correctement le numéro d'ordre du CF (un seul numéro possible par ASBL)
- Fixer le montant défini pour le CF, conformément aux décisions prises (CA / EQDI).
- Placer correctement le CF dans sa catégorie budgétaire.
- Des remarques peuvent être indiquées dans la case prévue à cet effet
- Toujours appliquer le même principe de « modifier / rafraîchir » pour appliquer les changement dans la fiche.

Les montants qui sont modifiés sont tracés et indiqués dans l'espace prévu à cet effet.

Vous pouvez créer immédiatement un BC sur le CF créé.

Pour les recettes, cliquer sur le bouton « Recettes » du menu secondaire de paramétrage (cercle rouge).

| EB MENU PRI                | MENU SECONDAIRE   | le thomas.vercruysse X |
|----------------------------|-------------------|------------------------|
| BUDGET                     | Res. Budget       | Paramétrages           |
| ✦ Centres de Frais         | Création d'une NF | R? Personnel           |
|                            | Recettes          | Catégorie<br>des C.F.  |
| Budget                     | Duplication       | Z Statuts des BCs      |
| *! <u>R</u> ecettes        |                   |                        |
| Menu<br>secondaire         |                   |                        |
| ge<br>paramétrage A propos | <u> </u>          |                        |

Dans la page sur laquelle vous arrivez, cliquer sur « nouvelle recette ».

| -8     |             |            |                        | Liste des RECETTES |           |           |                   |                | -           |           | ×      |
|--------|-------------|------------|------------------------|--------------------|-----------|-----------|-------------------|----------------|-------------|-----------|--------|
|        |             |            | Liste                  | des Recettes       |           |           | -                 |                | <u>N</u> ou | velle Red | :ette  |
|        | Code CF     | Catégorie  | Titre                  |                    | Budgétisé | Cumulé    | Derniere<br>Date  | Nb<br>encodage | %           | Année     | Entité |
| #Nom ? | ? #Nom ?    | #Nom ?     | #Nom ?                 |                    | #Nom ?    | #Nom ?    | #Nom ?            | Nom #          | lom ?       | #Nom ?    | Nom '  |
|        |             |            |                        |                    |           |           |                   |                |             |           |        |
|        |             |            |                        |                    |           |           |                   |                |             |           |        |
|        |             |            |                        |                    |           |           |                   |                |             |           |        |
|        |             |            |                        |                    |           |           |                   |                |             |           |        |
|        |             |            |                        |                    |           |           |                   |                |             |           |        |
|        |             |            |                        |                    |           |           |                   |                |             |           |        |
|        |             |            |                        |                    |           |           |                   |                |             |           |        |
|        |             |            |                        |                    |           |           |                   |                |             |           |        |
|        |             |            |                        |                    |           |           |                   |                |             |           |        |
|        |             |            |                        |                    |           |           |                   |                |             |           |        |
|        |             |            |                        |                    |           |           |                   |                |             |           |        |
|        |             |            |                        |                    |           |           |                   |                |             |           |        |
|        |             |            |                        |                    |           |           |                   |                |             |           |        |
|        |             |            |                        |                    |           |           |                   |                |             |           |        |
| E      | tre: *      |            |                        | RECHERCHER         |           | Options : | <u>V</u> oir Menu |                |             |           |        |
| с Ca   | até, texte: |            |                        | REGILEROILER       |           |           |                   |                |             |           |        |
| E<br>R | caté :      | $\sim$     |                        | Eff. critè         | res       | Toutes    | les Recettes      |                |             |           |        |
| C<br>H |             |            |                        | _                  |           |           |                   | -              |             |           |        |
| Enr: F | ←←1 sur 1   | → H→¤ 🍢 Au | ucun filtre Rechercher |                    |           |           |                   |                |             |           |        |

## Vous arrivez sur une nouvelle fiche

| E Détail d'une Fiche                                 | RECETTE            |               |            | _             |     | $\times$ | ]         |
|------------------------------------------------------|--------------------|---------------|------------|---------------|-----|----------|-----------|
| <== Liste ==>                                        | <u>R</u> afraîchir | ATTENTIO      | N!         | Nouvelle Rece | tte |          |           |
| Titre : TITRE A MODIFIER                             | Liste des RCs      | Cumulé        | Rem.       |               |     |          |           |
| Catég:                                               |                    |               |            |               |     |          | Budgétisé |
| Code CF: Montant 0.00 €                              |                    |               |            |               |     |          | #Nom ?    |
| Année : 2018 Entité EE                               |                    |               |            |               |     |          |           |
|                                                      |                    |               |            |               |     |          |           |
| Rem. :                                               |                    |               |            |               |     |          |           |
|                                                      |                    |               |            |               |     |          |           |
|                                                      |                    |               |            |               |     |          |           |
| Création d'un nouveau RC                             |                    |               |            |               |     |          |           |
| <i>Dour cette RECETTE ==&gt;</i>                     |                    |               |            |               |     |          |           |
| Nontant         à cumuler:         0,00 €         ++ |                    |               |            |               |     |          |           |
| A la date :                                          | Free K. (          | Autor Village | Deckershee |               |     |          |           |
|                                                      |                    |               | Kechercher |               |     |          |           |
|                                                      |                    |               |            |               |     |          |           |
|                                                      |                    |               |            |               |     |          |           |

Indiquer l'ensemble des éléments pertinents.

Vous pouvez dupliquer cette recette pour créer des recettes plus rapidement.

Prenez soin de :

- Fixer correctement le numéro d'ordre de la recette (un seul numéro possible par ASBL)
- Fixer le montant défini pour la recette, conformément aux décisions prises (CA / EQDI).
- Placer correctement la recette dans sa catégorie budgétaire.
- Des remarques peuvent être indiquées dans la case prévue à cet effet
- Toujours appliquer le même principe de « modifier / rafraîchir » pour appliquer les changement dans la fiche.

# 2. Valider des BC

Une fois que les BC vous arrivent dûment signés et datés, vous devez les valider pour compléter le cycle de validation des BC.

Pour ce faire, cliquer sur le bouton « Liste des BC », en veillant à être sur la bonne année et la bonne ASBL.

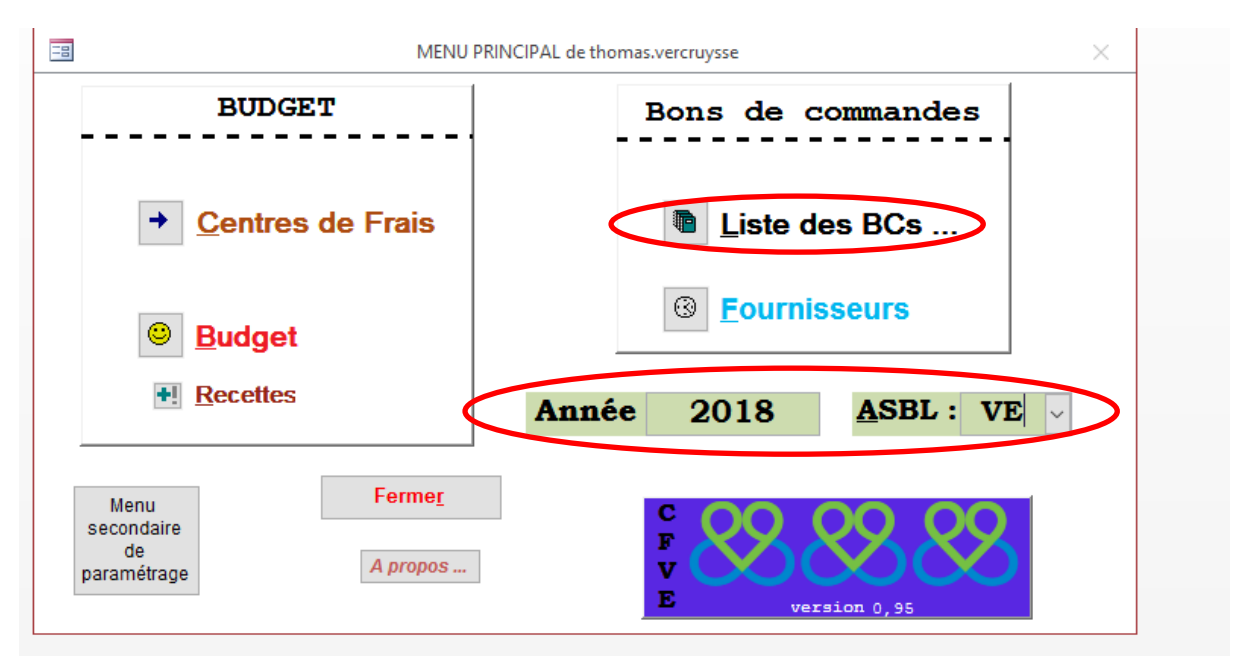

Vous arrivez sur l'écran suivant :

|              |                                               | Gestion | n des Bons de Com | nmande      |                     |                       | _                                                              |         |
|--------------|-----------------------------------------------|---------|-------------------|-------------|---------------------|-----------------------|----------------------------------------------------------------|---------|
|              | Liste des                                     | Bons de | Commande          | • <u></u>   |                     |                       | <u>N</u> ouveau B                                              | С       |
| Titre CF     | Num. BC                                       | Montant | Statut            | Fournisseur | BC créé le          | par:                  | Rem. EFVE                                                      |         |
| Nom ? #Nom ? | #Nom ?                                        | #Nom ?  | #Nom ?            | #Nom ?      | #Nom ?              | #Nom ?                | #Nom ?                                                         |         |
|              |                                               |         |                   |             |                     |                       |                                                                |         |
|              |                                               |         |                   |             |                     |                       |                                                                |         |
|              |                                               |         |                   |             |                     |                       |                                                                |         |
|              |                                               |         |                   |             |                     |                       |                                                                |         |
|              |                                               |         |                   |             |                     |                       |                                                                |         |
|              |                                               |         |                   |             |                     |                       |                                                                |         |
|              |                                               |         |                   |             |                     |                       |                                                                |         |
|              |                                               |         |                   |             |                     |                       |                                                                |         |
|              |                                               |         |                   |             |                     |                       |                                                                |         |
|              |                                               |         |                   |             |                     |                       |                                                                |         |
|              |                                               |         |                   |             |                     |                       |                                                                |         |
|              |                                               |         |                   |             |                     |                       |                                                                |         |
|              |                                               |         |                   |             |                     |                       |                                                                |         |
|              |                                               |         |                   |             |                     |                       |                                                                |         |
|              |                                               |         |                   |             |                     |                       |                                                                |         |
|              |                                               |         |                   |             |                     |                       |                                                                |         |
|              |                                               |         |                   |             |                     |                       |                                                                |         |
|              |                                               |         |                   |             |                     |                       |                                                                |         |
|              |                                               |         |                   |             |                     |                       |                                                                |         |
| Num :        | Statut :                                      |         |                   |             |                     | Options:              | Tous los PCs                                                   |         |
| Num :        | Statut :                                      |         |                   | Recher(     | CHER                | Options : [           | Tous les BCs                                                   |         |
| Num : *      | Statut :<br>Création<br>entre le :            |         |                   | Rechero     | CHER                | Options : [           | Tous les BCs<br>ES Bons de Command                             | je      |
| Num : *      | Statut :<br>Création<br>entre le :<br>et le : |         | M+<br>M-          | RECHER(     | C H E R<br>critères | Options : [<br>M      | Tous les BCs<br>ES Bons de Command<br>nclus les Notes de frais | 1e      |
| Num : *      | Statut :<br>Création<br>entre le :<br>et le : |         | M+<br>M-          | RECHERO     | C H E R<br>critères | Options : [<br>M<br>i | Tous les BCs<br>ES Bons de Command<br>nclus les Notes de frais | je<br>S |

Vous devez rechercher le BC à valider. Vous pouvez le retrouver en indiquant :

- Le numéro unique du BC (cercle vert)
- Le fournisseur (cercle vert)
- La date de création (plage de dates) (cercle vert)
- Le statut du BC (cercle vert)
- Ou en sortant le listing de tous les BC ou de tous vos bons de commande (cercle orange)

Une fois que vous avez le BC recherché, vous devez cliquer sur le petit numéro unique de ce BC afin de rentrer dans la fiche du BC.

| -8     | Gestion des Bons de Commande |            |         |            |             |              |                  |                |      | × |
|--------|------------------------------|------------|---------|------------|-------------|--------------|------------------|----------------|------|---|
|        | Liste des Bons de Commande   |            |         |            |             |              |                  | <u>N</u> ouvea | u BC |   |
|        | Titre CF                     | Num. BC    | Montant | Statut     | Fournisseur | BC créé le   | par:             | Rem. EFVE      |      |   |
| 151    | Photocopies diverses         | VE-18-0001 | 500,00€ | Validé F+D | BRUS        | 3 janv. 2018 | thomas.vercruys: |                |      |   |
| $\sim$ |                              |            |         |            |             |              |                  |                |      |   |
|        |                              |            |         |            |             |              |                  |                |      |   |
|        |                              |            |         |            |             |              |                  |                |      |   |

Entrer dans le BC, vous arriverez sur la fiche du BC :

| 3                                                   | Bon de Commande             |                             |                                         | _                               |         | <        |
|-----------------------------------------------------|-----------------------------|-----------------------------|-----------------------------------------|---------------------------------|---------|----------|
| <== Liste ==>                                       |                             | <u>R</u> afraîchir          | <u>M</u> odifier                        | <u>N</u> ou                     | veau BC |          |
| Num: VE-18-0001 Imputation sur le Centre de Frais : | <u>(</u>                    | Créé Le<br>Par :            | 151<br>3 janv. 2018<br>homas.vercruysse | Dern. Modif. Le<br>3 janv. 2018 |         | nde<br>• |
| Photocopies diverses<br>01.01.01.12                 | Niv. 1 :<br>Catég :         | Statut : V                  | alidé F+D                               | ✓ <u>C</u> ertifie<br>Ratifier  | :       | Four     |
| Fournisseur :<br>BRUS                               | Montant demandé<br>500,00 € | validé :                    | 500,00 €<br>0,00 € ré                   | éf.                             |         |          |
| Contenu de la commande (pour le fournisseur):       | Envoyez votre BC            | Liste des autre             | Montant S                               | UF :<br>tatut                   |         |          |
| Copies analyses.                                    |                             | VE-18-0001                  | 500,00 € Va                             | lidé F+D v                      |         |          |
| Rem. pour EFVE :                                    |                             |                             |                                         |                                 |         |          |
|                                                     | Surette ber                 | Enr: H → 1 sur 1            | → N →≅ 🖳 Auc                            | un filtre Rechercher            |         |          |
|                                                     | du CF :                     | Budgetise Déj<br>1.500,00 € | a cioture Valid<br>500,00               | e Restant De<br>)€ 1.000,00€    | emandé  |          |
|                                                     |                             |                             |                                         |                                 |         |          |

Le volet de droite n'est accessible que à vous.

Vous devez :

- a. Modifier le BC, soit via le bouton 'modifier' soit via le bouton 'Certifier / Ratifier'
- b. Vous devez alors :
- c. Modifier le statut (menu déroulant) selon la nature du statut que vous souhaitez indiquer sur le BC (Valider F, Valider D, Valider F+D, Refuser,...)
- Indiquer le montant pour lequel le BC est approuvé. Pour ce faire, il convient de contrôler à chaque fois la disponibilité budgétaire sur le CF imputé, étant donné que le système n'est pas bloquant en cas de manque de crédits.
- e. Actualisez et certifier/ratifier.

- f. Le BC est approuvé et l'effet sur le budget est immédiat : le montant validé passe des crédits disponibles à la colonne validé. Vérifiez le cas échéant sur le module budget si le BC est validé.
- 3. Enregistrer des factures et des NdF

Pour les factures, il s'agit de la même procédure que la procédure de validation des BC.

Seuls les points c. et d. diffèrent : il s'agit d'opérez les modifications suivantes :

# Dans le cas de *factures uniques* (1 BC = 1 facture) :

Il convient de mettre le statut « clôturé » (cercle rouge) et le montant de la facture finale (cercle vert). N'oubliez pas d'indiquer à côté du montant de la facture le numéro Winbooks de la facture enregistrée (cercle orange), afin de pouvoir retrouver les pièces comptables aisément et tirer des rapports financiers.

| =3                                                               | Bon de Commande                                 |                                       |                                     |                                        | _                            |         | × |          |
|------------------------------------------------------------------|-------------------------------------------------|---------------------------------------|-------------------------------------|----------------------------------------|------------------------------|---------|---|----------|
| <== Liste ==>                                                    |                                                 | <u>R</u> afraîchir                    | <u>M</u> odif                       | ier                                    | <u>N</u> ou                  | veau BC |   |          |
| Num: VE-18-0001 Imputation sur le Centre de Frais :              | <i>(</i>                                        | Créé l<br>Par :                       | 151<br>e 3 janv. 20<br>thomas.verci | Dern. N<br>18 3 jan<br>r <b>uyss</b> e | lodif. Le<br>v. 2018         |         |   | nde<br>• |
| Photocopies diverses<br>01.01.01.12                              | Niv. 1 :<br>Catég :                             | Statut                                | Validé F+D                          |                                        | <u>C</u> ertifie<br>Ratifier | ŗ       |   | Fourn    |
| Fournisseur : BRUS Contenu de la commande (pour le fournisseur): | Montant demandé<br>500,00 €<br>Envoyez votre BC | validé :<br>facturé :<br>Liste des au | 500,00 €<br>0,00 €                  | Oréf.<br>nême CF :                     |                              |         | Þ |          |
| Copies analyses.                                                 |                                                 | VE-18-0001                            | 500,00 €                            | ε Validé F+I                           | ) v                          |         | - |          |
| Rem. pour EFVE :                                                 |                                                 | Ency 14 of the                        |                                     | The second filters                     | Dealessahas                  | 1       |   |          |
|                                                                  | Synthèse<br>du CF :                             | e Budgétisé<br>1.500,00 €             | Déjà clôturé                        | Validé<br>500,00 € 1                   | Restant De                   | emandé  |   |          |
|                                                                  |                                                 |                                       |                                     |                                        |                              |         |   |          |

# Dans le cas de *factures multiples* (1 BC = plusieurs factures) :

Il convient de mettre le statut « clôture partielle » (cercle rouge) et le montant de la facture finale (cercle vert). N'oubliez pas d'indiquer à côté du montant de la facture le numéro Winbooks de la facture enregistrée (cercle orange), afin de pouvoir retrouver les pièces comptables aisément et tirer des rapports financiers.

| =                                           | Bon de Commande                                 |                                                        |                                                |                                    |                                     | _               |      | $\times$ | ]     |
|---------------------------------------------|-------------------------------------------------|--------------------------------------------------------|------------------------------------------------|------------------------------------|-------------------------------------|-----------------|------|----------|-------|
| <== Liste ==>                               |                                                 | <u>R</u> afraîchir                                     | <u>M</u> odifi                                 | er                                 | <u>1</u>                            | <u>V</u> ouveau | I BC |          |       |
| Num: VE-18-0001                             |                                                 | Créé L<br>Par :                                        | 151<br>e 3 janv. 201<br>thomas.vercru          | Dern.<br>18 3 jai<br>1ysse         | Modif. Le<br>1v. 2018               |                 |      |          | nde   |
| Photocopies diverses V A<br>01.01.01.12 V C | Viv. 1 :<br>Catég :                             | Statut :                                               | Validé F+D                                     |                                    | <u>C</u> erti<br>Ratif              | fier<br>fier    |      |          | Fouri |
| Fournisseur :<br>BRUS                       | Montant demandé<br>500,00 €<br>Envoyez votre BC | validé :<br>facturé :<br><i>Liste des au</i><br>Numéro | 500.00 €<br>0,00 €<br>tres BCs du m<br>Montant | Déf.<br>nême CF :<br>Statut        |                                     |                 |      |          |       |
| Copies analyses.                            |                                                 | VE-18-0001                                             | 500,00 €                                       | Validé F+                          | D                                   | ~               |      |          |       |
| Rem. pour EFVE :                            |                                                 |                                                        |                                                |                                    |                                     |                 |      |          |       |
|                                             | Synthèse<br>du CF :                             | Enr: I → 1 su<br>Budgétisé I<br>1.500,00 €             | r 1 → → → ⇒ ⇒ ⇒ ⊃<br>Déjà clôturé              | Aucun filtre<br>Validé<br>500,00 € | Rechercher<br>Restant<br>1.000,00 € | er<br>Deman     | ıdé  |          |       |
|                                             |                                                 |                                                        |                                                |                                    |                                     |                 |      |          |       |

Les factures se cumulent automatiquement et il est possible de les voir dans la fiche du BC.

Pour les *NdF*, il n'y a pas de BC à cloturer, eu égard à la nature de l'autorisation de dépenses (avance de deniers personnels pour le compte de l'organisation).

Pour ce faire, lorsque vous enregistrez une note de frais, un BC est généré automatiquement.

Veillez à vous placer sur la bonne année et sur la bonne ASBL.

Il convient de suivre la procédure suivante :

Aller dans le menu secondaire de paramétrage et cliquer sur le bouton « Création d'une NF ».

| MENU PRIN                         | EI MENU SECONDAIRE d       | e thomas.vercruysse X    |
|-----------------------------------|----------------------------|--------------------------|
| BUDGET                            | Res. Budget                | Paramétrages             |
|                                   | Création d'une NF          | R? Personnel             |
| <u>Centres de Frais</u>           | Recettes                   | Catégorie<br>des C.F.    |
| Budget Recettes                   | Duplication<br>d'un budget | <b>Z</b> Statuts des BCs |
| Menu Fermer<br>secondaire         |                            |                          |
| de<br>paramétrage <b>A</b> propos | <u> </u>                   |                          |

Quand vous créez une NF, un BC se génère automatiquement.

Vous arrivez sur la fiche suivante :

| -3                                                  | Bon de Commande           |                            |                                                         | - 0                           | ×     |
|-----------------------------------------------------|---------------------------|----------------------------|---------------------------------------------------------|-------------------------------|-------|
| <== Liste =>>                                       |                           | <u>R</u> afraîchir         | <u>M</u> odifier                                        | <u>N</u> ouveau BC            |       |
| Num: EF-18-0003 Imputation sur le Centre de Frais : |                           | Créé Le<br>Par : th        | 154 Dern. Mo<br>3 janv. 2018 3 janv.<br>omas.vercruysse | odif. Le<br>2018              |       |
|                                                     | Niv. 1 : ~ Catég :        | Statut : Val               | idé F+D ▼                                               | <u>C</u> ertifier<br>Ratifier | nande |
| CFVE                                                | Montant demande<br>0,00 € | valide :<br>facturé :      | 0,00 € réf.                                             |                               |       |
| Contenu de la commande (pour le fournisseur):       | Envoyez votre BC          | Liste des autres<br>Numéro | BCs du même CF :<br>Montant Statut                      |                               | Res   |
|                                                     |                           |                            |                                                         |                               | Cr    |
| Rem. pour EFVE :                                    |                           | For: 14 4                  | N N NY Augus filtra                                     | Bacharchar                    | □ □   |
|                                                     | Synthèse<br>du CF :       | Budgétisé Déjà             | clôturé Validé F                                        | Restant Demandé               |       |
|                                                     |                           |                            |                                                         |                               |       |

Vous devez suivre la procédure accélérée. Le BC est déjà crée automatiquement et validé. Il convient de travailler sur le volet droit de la fiche et de :

- a. Cliquer sur « Certifier / Ratifier »
- b. Indiquer le montant de la NdF
- c. Indiquer le CF de l'imputation budgétaire (attention si plusieurs CF, vous devez créer plusieurs BC).
- d. N'oubliez pas d'indiquer à côté du montant de la facture le numéro Winbooks de la facture enregistrée (cercle orange), afin de pouvoir retrouver les pièces comptables aisément et tirer des rapports financiers.

#### 4. Enregistrer les recettes

Cliquer sur le bouton « Recettes » du menu secondaire de paramétrage (cercle rouge).

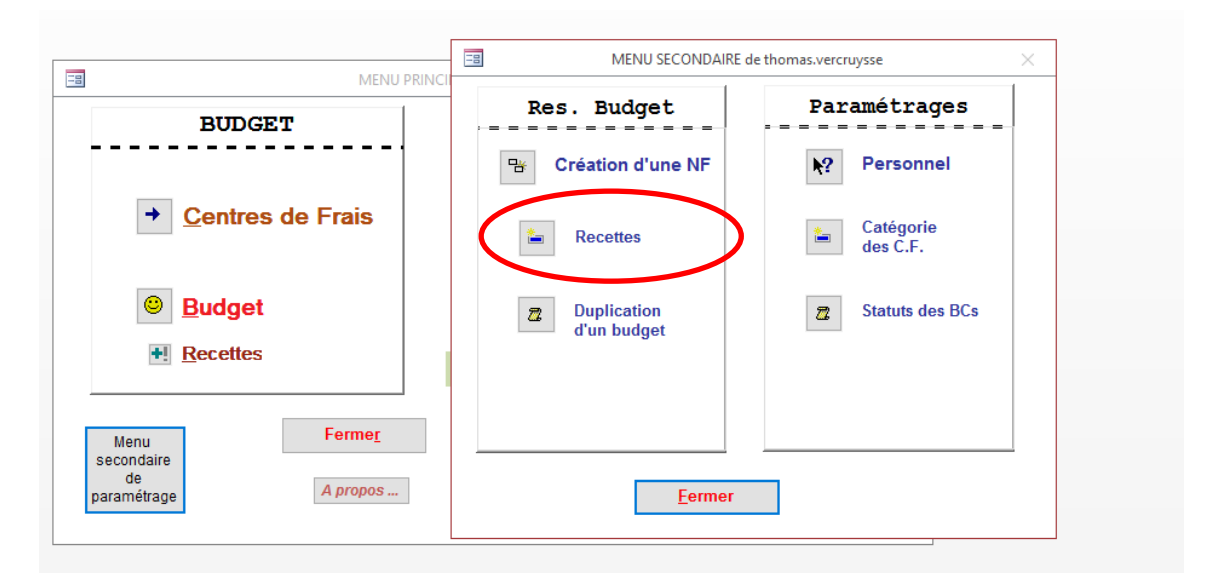

Vous arrivez sur l'écran de recettes ; faites apparaître toutes les recettes actives pour l'exercice sur celui-ci, via le petit moteur de recherche (cercle rouge).

|                                                                                                    | -8 |          |                      | - 🗆 ×                        |                |        |                  |               |                 |            |        |   |
|----------------------------------------------------------------------------------------------------|----|----------|----------------------|------------------------------|----------------|--------|------------------|---------------|-----------------|------------|--------|---|
| ľ                                                                                                    |    |          |                      | Liste des Recettes           |                |        |                  |               | <u>N</u> 01     | ivelle Red | cette  |   |
|                                                                                                    |    | Code CF  | Catégorie            | Titre                        | Budgétisé      | Cumulé | Dernière<br>Date | Nb<br>encodag | <sub>je</sub> % | Année      | Entité |   |
| a                                                                                                    | 87 | 3.01.03  | Fondations, Subsi-   | Acodev: Fonds qualité        | 4.500,00€      |        |                  |               | 0,0%            | 2018       | EF     |   |
|                                                                                                    | 88 | 03.01.04 | Fondations, Subsid   | ЕНК                          | 60.000,00€     |        |                  |               | 0,0%            | 2018       | EF     |   |
|                                                                                                    | 89 | 03.01.05 | Fondations, Subsid   | Croix du Sud                 | 7.000,00€      |        |                  |               | 0,0%            | 2018       | EF     |   |
|                                                                                                    | 90 | 03.01.06 | Fondations, Subsid   | Papoose                      | 6.700,00€      |        |                  |               | 0,0%            | 2018       | EF     |   |
|                                                                                                    | 91 | 03.01.07 | Fondations, Subsid   | FRB - fonds structurels      | 750,00€        |        |                  |               | 0,0%            | 2018       | EF     |   |
|                                                                                                    | 92 | 03.01.08 | Fondations, Subsi-   | Chimay - Wartoise            | 35.000,00€     |        |                  |               | 0,0%            | 2018       | EF     | 1 |
|                                                                                                    | 93 | 03.01.09 | Fondations, Subsi-   | Leffe                        | 5.000,00€      |        |                  |               | 0,0%            | 2018       | EF     |   |
|                                                                                                    | 94 | 03.01.10 | Fondations, Subsid   | Orval                        | 40.000,00€     |        |                  |               | 0,0%            | 2018       | EF     |   |
|                                                                                                    | 95 | 03.01.11 | Fondations, Subsid   | FRB - fonds spécifiques      | 15.000,00€     |        |                  |               | 0,0%            | 2018       | EF     |   |
|                                                                                                    | 96 | 04.01.02 | Générales, Autres    | Dotation aux investissements | 22.000,00€     |        |                  |               | 0,0%            | 2018       | EF     |   |
|                                                                                                    | 15 | 01.01.01 | Collectes, Dons -    | Total                        | 430.000,00€    |        |                  |               | 0,0%            | 2018       | EF     |   |
|                                                                                                    | 16 | 01.04.01 | Collecte CNCD, Do    | CNCD                         | 22.500,00€     |        |                  |               | 0,0%            | 2018       | EF     |   |
|                                                                                                    | 17 | 01.05.01 | Dons Ecoles, Don:    | Ecoles                       | 10.000,00€     |        |                  |               | 0,0%            | 2018       | EF     |   |
|                                                                                                    | 18 | 01.06.01 | Projets Particuliers | PP                           | 150.000,00€    |        |                  |               | 0,0%            | 2018       | EF     |   |
|                                                                                                    | 19 | 01.07.01 | Legs, Dons -         | Legs                         | 150.000,00€    |        |                  |               | 0,0%            | 2018       | EF     |   |
|                                                                                                    | 20 | 01.02.01 | Dons Individuels, [  | Dons inviduels               | 855.000,00€    |        |                  |               | 0,0%            | 2018       | EF     |   |
|                                                                                                    | 21 | 01.03.01 | Dons collectifs, Do  | Dons collectifs              | 30.000,00€     |        |                  |               | 0,0%            | 2018       | EF     |   |
|                                                                                                    | 22 | 02.01.01 | DGD total, Subside   | Edu                          | 662.274,42€    |        |                  |               | 0,0%            | 2018       | EF     |   |
|                                                                                                    | 23 | 02.01.02 | DOD total, Subside   | Projets                      | 1.676.619,95 0 |        |                  |               | 0,0%            | 2018       | EF     |   |
| R     The     Options:     Voir Menu       H     Caté.texte:     Eff. critères     Toutes les Recettes |    |          |                      |                              |                |        |                  |               |                 |            |        | • |

Vous pouvez ouvrir chaque fiche de recette via le petit code en début de ligne (cercle vert).

Dans la fiche de chaque recette, vous pouvez enregistrer les montants encaissés par rubrique budgétaire, en introduisant chaque montant et en validant chaque inscription dans la case prévue à cet effet (cercle rouge). Veillez indiquer la date d'introduction des données.

| Détail d'une Fiche F                           | RECETTE            |                          | - 0                      | × |
|------------------------------------------------|--------------------|--------------------------|--------------------------|---|
| <== Liste =>                                   | <u>R</u> afraîchir | ATTENTION !              | <u>N</u> ouvelle Recette |   |
| Titre : TITRE A MODIFIER                       | Liste des RCs      | Cumulé Rem.              |                          |   |
| Catég: 97                                      |                    |                          |                          |   |
| Code CF: Montant 0,00 €                        |                    |                          |                          |   |
| Année : 2018 Entité EF V                       |                    |                          |                          |   |
| Rem.:                                          |                    |                          |                          |   |
|                                                |                    |                          |                          |   |
|                                                |                    |                          |                          |   |
|                                                |                    |                          |                          |   |
| Création d'un nouveau RC                       |                    |                          |                          |   |
| Montant tt                                     |                    |                          |                          |   |
| Dupliquer cette Recerte à cumuler : 0,00 € +++ |                    |                          |                          |   |
| A la date :                                    | Enr: 🕴 🔹 🕨 🕨       | 🗯 🏹 Aucun filtre Rechero | cher                     |   |
|                                                |                    |                          |                          |   |
|                                                |                    |                          |                          |   |

## 5. Créer des fournisseurs

Cliquer sur le bouton « Fournisseurs » de l'écran d'accueil du programme.

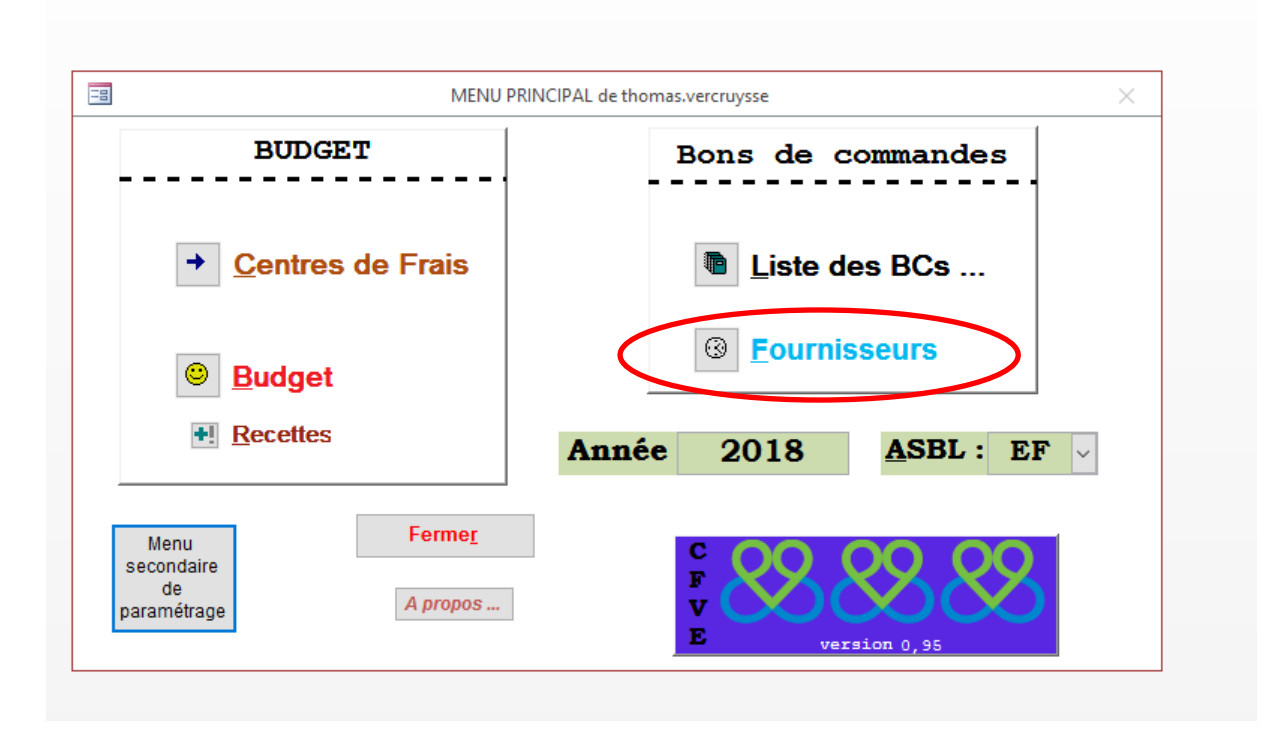

Vous arrivez sur l'écran des fournisseurs.

| Détail d'un l                                  | Fournisseur   |                                 | — П X                  |         |                                |              |          |               |
|------------------------------------------------|---------------|---------------------------------|------------------------|---------|--------------------------------|--------------|----------|---------------|
| -8                                             |               |                                 | Liste des Fournisseurs |         |                                |              | _        |               |
|                                                |               | Liste des Fou                   | rnisseurs              | 6       | <u>N</u> ouveau Fournisseur    | $\mathbf{>}$ |          | <b>A</b>      |
|                                                | Pour EFVE     | Nom                             | Localité               | Contact | reiepnone                      | Site web     | Dern. BC | Modifle       |
| 128                                            | CFVE          | EF - VE - AV                    |                        |         |                                |              | 76-0007  | 28 sept. 2017 |
| 171                                            | AGRICOV       | Agricovert                      |                        |         |                                |              |          | 30 nov. 2017  |
| 132                                            | ALARMMA       | Alarm Masters                   |                        |         |                                |              |          | 30 nov. 2017  |
| 133                                            | ALDEN         | ALDENHOFF                       |                        |         |                                |              |          | 30 nov. 2017  |
| 134                                            | AMB           | AMBIANCE                        |                        |         |                                |              |          | 30 nov. 2017  |
| 135                                            | APP           | L'APPEL                         |                        |         |                                |              |          | 30 nov. 2017  |
| 136                                            | ARC           | ARCHEVÊCHÉ MALINES/BRUXELLES    |                        |         |                                |              | 76-0001  | 30 nov. 2017  |
| 137                                            | ARP           | ARPACA                          |                        |         |                                |              |          | 30 nov. 2017  |
| 138                                            | ASOLAR        | Asolar                          |                        |         |                                |              | 76-0002  | 30 nov. 2017  |
| 139                                            | AUB           | AUBERGE DE JEUNESSE J. BREL     |                        |         |                                |              |          | 30 nov. 2017  |
| 140                                            | AUXPRE        | AUXIPRESSE                      |                        |         |                                |              |          | 30 nov. 2017  |
| 141                                            | AVA           | Ava                             |                        |         |                                |              |          | 30 nov. 2017  |
| 142                                            | BAYARD        | Bayard                          |                        |         |                                |              | 76-0006  | 30 nov. 2017  |
| 143                                            | BELGIM        | Belga Image                     |                        |         |                                |              |          | 30 nov. 2017  |
| 144                                            | BLSI          | Brussels life science incubator |                        |         |                                |              |          | 30 nov. 2017  |
| 145                                            | BRUN          | JM BRUNEAU                      |                        |         |                                |              |          | 30 nov. 2017  |
| 146                                            | BRUS          | BRUSSEL CITY COPY               |                        |         |                                |              | 18-0001  | 30 nov. 2017  |
| 147                                            | BRUX          | BRUXELLES PROPRESÉ              |                        |         |                                |              |          | 30 nov. 2017  |
| 148                                            | BTV           | BTV                             |                        |         |                                |              |          | 30 nov. 2017  |
| 149                                            | CENTRAL       | CENTRAL POINT                   |                        |         |                                |              | 76-0008  | 30 nov. 2017  |
| 150                                            | CHI           | LE CHIMISTE                     |                        |         |                                |              |          | 30 nov. 2017  |
| 151                                            | CJC           | CONSEIL DE LA JEUNESSE CATHOLI  |                        |         |                                |              |          | 30 nov. 2017  |
| 152                                            | CTB           | CTB                             |                        |         |                                |              |          | 30 nov. 2017  |
| E Nom<br>E Pour<br>H<br>E Local<br>C<br>H<br>E | : *<br>EFVE : | Aurun filtre                    | RECHERCHER             | 0       | ptions : Tous les fournisseurs |              |          | V             |

Via cet écran, vous pouvez analyser les BC pour chaque fournisseur.

Vous pouvez entrer dans chaque fiche de fournisseur, en cliquant sur la case du numéro spécifique de chaque fournisseur (petit cercle vert).

Vous arrivez sur la fiche fournisseur qui reprend toutes les informations adhoc, notamment tous les BC ouverts au nom de ce fournisseur et leurs statuts, comme sur l'exemple ci-dessous.

| -8                                                               |                                                            | Détail d'un Fou | urnisseur         |          |                  | _                            |         | ×  |
|------------------------------------------------------------------|------------------------------------------------------------|-----------------|-------------------|----------|------------------|------------------------------|---------|----|
| <== List                                                         | e ==>                                                      |                 | <u>R</u> afraîchi | r 🛛      | <u>M</u> odifier | <u>N</u> ouveau Fou          | misseur |    |
| Nom EF - N                                                       | /E - AV                                                    | Pour EFV        | E: CFVE           | 5        | Dern. M          | 128<br>odif. Le 28 sept. 201 | 17      | té |
| Aulesse                                                          | Bureau du 32                                               |                 | Désactivé ?       |          | P                | ar: Pierre                   |         |    |
|                                                                  |                                                            |                 | Liste des BCs     | Montant  | Statut           |                              |         |    |
| Localité                                                         |                                                            |                 | EF-76-0007        | 152,66 € | Clôturé          | $\sim$                       |         |    |
| Tiliahana(a)                                                     |                                                            |                 | EF-76-0003        | 0,00€    | Validé F+D       | $\sim$                       |         |    |
| relephone(s)                                                     |                                                            |                 | EF-18-0003        | 0,00€    | Validé F+D       | $\sim$                       |         |    |
|                                                                  |                                                            |                 | EF-18-0002        | 0,00€    | Validé F+D       | $\sim$                       |         |    |
| Site Web<br>Personne<br>de contar<br>Num. Comp<br>Rem.: Fiche Cf | ect :<br>pote<br>EVE indispensable pour les Notes de frais |                 | Enr: M 4 1 sur 4  | ► N ► T  | 🔀 Aucun fiitre   | Rechercher                   |         |    |
|                                                                  |                                                            |                 |                   |          |                  |                              |         |    |
|                                                                  |                                                            | =               | orur              |          |                  |                              |         |    |

Pour créer un nouveau fournisseur, cliquer sur le bouton « Nouveau fournisseur » (grand cercle rouge). Vous arrivez sur une fiche vierge qu'il convient de compléter.

Essayez de conserver la même nomemclature d'abréviations que dans Winbooks.

# B. Paramétrage spécifique

1. Personnel : fixation des rôles

Le responsable budget peut fixer les rôles de chacun des membres du personnel qui se connecte sur le programme.

Dans le menu secondaire de paramétrage, cliquer sur le bouton Personnel (cercle rouge).

| 3                               | Res. Budget                | Paramétrages          |
|---------------------------------|----------------------------|-----------------------|
| BUDGET                          | 명 Création d'une NF        | Personnel             |
| → <u>C</u> entres de F          | ter Recettes               | Catégorie<br>des C.F. |
| Budget I Recettes               | Duplication<br>d'un budget | Z Statuts des BCs     |
| Menu                            |                            |                       |
| secondaire<br>de<br>paramétrage | <u>F</u> ermer             |                       |

Dans le menu du personnel, vous pouvez attribuer des rôles.

| Par       | amétrages                     | BUDGET                     |            |       |          |          |                    | Bons de commandes            |                                |  |  |  |
|-----------|-------------------------------|----------------------------|------------|-------|----------|----------|--------------------|------------------------------|--------------------------------|--|--|--|
| <b>\?</b> | Personnel                     |                            |            |       |          |          |                    |                              |                                |  |  |  |
| *         | Catégorie<br>des C.F.         | → <u>C</u> entres de Frais |            |       |          |          |                    | Liste des BCs                |                                |  |  |  |
| 2         | Statuts des BCs               |                            | Budget     |       |          |          |                    |                              |                                |  |  |  |
| -8        |                               |                            |            | Paran | nètrage  |          |                    |                              | - 🗆 X                          |  |  |  |
| List      | te des Personnes-Utilisateurs | de CFVE<br>Obs             | servateur? | RC ?  | Budget ? | Admin ?  | ASBL<br>par défaut | Commentaire Fo               | ournisseur équiva <u>l</u> ent |  |  |  |
| 9         | thomas.vercruysse             |                            |            |       |          |          | *                  | Ajouté automatiquement le 28 | ~                              |  |  |  |
| 10        | ) vincent.melis               |                            |            |       |          |          |                    |                              | ~                              |  |  |  |
| 11        | nicolas.casale                |                            |            |       |          |          |                    |                              | 7CASALE 🗸                      |  |  |  |
| 12        | aurence.clarebots             |                            |            |       |          |          |                    |                              | ~                              |  |  |  |
| 13        | 3 bea.lambrecht               |                            |            |       |          |          |                    |                              |                                |  |  |  |
| 14        | jocelyne.randria              |                            |            |       |          |          |                    |                              | ~                              |  |  |  |
| 15        | j helene.capocci              |                            |            |       |          |          |                    |                              | ~                              |  |  |  |
| 16        | heloise.texier                |                            |            |       |          |          |                    |                              | ~                              |  |  |  |
| 17        | / clara.dewilde               |                            |            |       |          |          |                    |                              | 7DEWILDE 🗸                     |  |  |  |
| 18        | 3 vincent.devrij              |                            |            |       |          |          |                    |                              | ~                              |  |  |  |
| 19        | ) sarah.crosset               |                            |            |       |          |          |                    |                              | ~                              |  |  |  |
| 20        | ) catherine.houssiau          |                            |            |       |          |          |                    |                              | ✓                              |  |  |  |
| 21        | tanguy.dumon                  |                            |            |       |          |          |                    |                              | ~                              |  |  |  |
| 22        | 2 isabelle.franck             |                            |            |       | <b>u</b> |          |                    |                              | ✓                              |  |  |  |
| * (Nou    | IV.)                          |                            |            | Ц     | L        | <b>U</b> |                    |                              | ~                              |  |  |  |

- Le rôle d'observateur est attribué automatiquement à l'installation du programme.
- Le rôle RC permet de passer des bons de commande.
- Le rôle Budget et Administrateur permet de gérer le système.
  - Les rôles se cumulent.
- 2. Duplication d'un budget

Afin de mettre en place un nouvel exercice budgétaire, afin de ne pas devoir copier l'ensemble des CF, un module 'Duplication de budget' permet de dupliquer un budget d'un exercice à l'autre.

Cliquer sur 'Duplication de budget' dans le menu secondaire de paramétrage.

| E MENU P                   | RINCIPAL de thomas.vercruysse | ×                     |
|----------------------------|-------------------------------|-----------------------|
| BUDGET                     | Bons de comma                 | andes                 |
| → <u>C</u> entres de Frais | Liste des B                   | Cs                    |
|                            | E MENU SECONDAIRE de          | thomas.vercruysse X   |
| Budget                     | Res. Budget                   | Paramétrages          |
| • <u>R</u> ecettes         | Création d'une NF             | Personnel             |
| Menu<br>secondaire<br>de   | Recettes                      | Catégorie<br>des C.F. |
| paramétrage A propos       | Duplication<br>d'un budget    | Z Statuts des BCs     |
|                            |                               |                       |
|                            | <u>F</u> ermer                |                       |

Cette option permet de créer des budgets d'un exercice à l'autre pour l'ensemble des entités.

Compléter :

- L'année source (cercle vert)
- L'année nouvelle (cercle rouge)
- L'ASBL concernée (cercle orange)

Vous pouvez alors sélectionner l'ensemble des CF dont vous avez besoin (cercle

Pour approuver les nouveaux CF et montants, cliquer sur les boutons prévus à cet effet (cercle bleu).

Les montants devront être adaptés au besoin.

| -8          |               |                                          | MENU PRINCI   | PAL de tho | mas.vercruysse |              |           | ×              |            |   |
|-------------|---------------|------------------------------------------|---------------|------------|----------------|--------------|-----------|----------------|------------|---|
| =           |               |                                          |               | COPI       |                |              |           |                |            |   |
| Année       | e source      | : 2018                                   | ~             | F          | our ASE        | 3L : 🔪       | Nouvell   | e année :      |            |   |
|             |               |                                          |               |            | EF             |              |           | 2019           |            | 4 |
| Code CF     | Catégorie     | Titre                                    | Budgétisé     | Sél 2      |                | Code CF      | Catégorie | T14            | Budgétisé  |   |
| 01.01.01.01 | Projets       | PDA Burundi DGD +                        | V 308.651.29  |            |                |              | outogonio | THUC .         | Dungomoo   |   |
| 01.01.01.02 | Projets       | PDA Guatemala DG                         | D 210.258.94  |            |                |              |           |                |            |   |
| 01.01.01.03 | Projets       | PDA Haïti DGD                            | 239.635.41    | €□         |                |              |           |                |            |   |
| 01.01.01.04 | Projets       | PDA Madagascar D                         | GE 243.974,54 | € □        |                |              |           |                |            |   |
| 01.01.01.05 | Projets       | PDA Nicaragua DG                         | 248.330,7     | € □        | ==>            |              |           |                |            |   |
| 01.01.01.06 | Projets       | PDA Philippines DG                       | D 258.669,6   | € □        | C.F.           |              |           |                |            |   |
| 01.01.01.07 | Projets       | PDA RD Congo DGI                         | 218.213,3     | € 🗌        | ==>            |              |           |                |            |   |
| 01.01.01.08 | Projets       | PDE Pérou DGD                            | 27.005,1      |            |                |              |           |                |            |   |
| 01.01.01.09 | Projets       | PDA Brésil FP                            | 45.000,0      | E 🗌        |                |              |           |                |            |   |
| 01.01.01.10 | ) Projets     | PSC Brésil FP                            | 7.000,00€     |            |                |              |           |                |            |   |
|             |               | TOTAL                                    | 3.119.262, 9  | €          |                |              |           | TOTAL          |            |   |
| Enr: I4 → [ | 1 sur 235 🕨 🕅 | 📲 🍢 Aucun filtre 🛛                       | Rechercher    |            |                | Enr: ⊣ - ∢ [ |           | K Aucun filtre | Rechercher |   |
| Code CF     | Catégorie     | Titre                                    | Budgétis      | Sél. ?     |                | Code CF      | Catégorie | Titre          | Budgétisé  |   |
| 03.01.03    | Fondations    | Acodev: Fonds quali                      | té 4.500,00€  |            |                |              |           |                |            |   |
| 03.01.04    | Fondations    | ✓ EHK                                    | 60.000,00 €   | E 🗌        |                |              |           |                |            |   |
| 03.01.05    | Fondations    | Croix du Sud                             | 7.000,00 E    |            | ==>            |              |           |                |            |   |
| 03.01.06    | Fondations    | Papoose                                  | 6.700,00      |            | Rec.           |              |           |                |            |   |
| 03.01.07    | Fondations    | <ul> <li>FRB - fonds structur</li> </ul> | el 750,00€    |            | ==>            |              |           |                |            |   |
| 03.01.08    | Fondations    | Chimay - Wartoise                        | 35.000,00     |            |                |              |           |                |            |   |
| 03.01.09    | Fondations    | ✓ Leffe                                  | 5.000,00€     |            |                |              |           |                |            |   |
| 03.01.10    | Fondations    | <ul> <li>Orval</li> </ul>                | 40.000,00 €   |            |                |              |           |                |            |   |
| 03.01.11    | Fondations    | FRB - fonds snécific                     | 15 000 00 #   |            | 4              |              |           | TOTAL          |            |   |

3. Catégories des CF

Comme responsable Budget, vous pouvez créer des catégories de centres de frais.

Cliquer sur le bouton « Catégories des CF » sur le menu secondaire de paramétrage.

|                                 | MENU SECONDAIRE d          | e thomas.vercruysse X  |
|---------------------------------|----------------------------|------------------------|
|                                 | Res. Budget                | Paramétrages           |
| MENU PRINCI                     | PAL Création d'une NF      | <b>▶</b> ? Personnel   |
| BUDGET                          | E Recettes                 | Catégorie<br>des C.F.  |
| → <u>C</u> entres de Frais      | Duplication<br>d'un budget | Image: Statute des BCs |
| <u>B</u> udget                  |                            |                        |
| +! <u>R</u> ecettes             | A1                         |                        |
| Fermer                          | <u>F</u> ermer             |                        |
| secondaire<br>de<br>paramétrage | 8888                       |                        |
|                                 | version 0,95               |                        |

Vous arrivez sur l'écran suivant, dans lequel il y a moyen de définir de nouvelles catégories de centre de frais.

| -    |     |                                |        | Param                       | ètrage    |           |           |           | _           |           |
|------|-----|--------------------------------|--------|-----------------------------|-----------|-----------|-----------|-----------|-------------|-----------|
| Lis  | ste | des Catégories des C.F. (+     | re     | cettes)<br>Titre niveau 2 : | Code      | Code      | Code      | Recette ? | Commontairo | Désactivé |
| 1    |     | Missions - Partenariat         | ~      | Projets Enfance             | 01 01 01  | pourer    |           |           | Commentaire |           |
| 2    |     | Missions - Partenariat         | -      | Projets régionaux           | 01 01 02  | 1         | 1         |           |             |           |
| 2    |     | Missions - Partenariat         | v      | Projets Nationaux           | 01.01.02  | 1         |           |           |             |           |
| 4    |     | Missions - Partenariat         | v      | Autres frais                | 01.01.03  | 1         | -         |           |             |           |
|      |     | Missions - Education           | v<br>U | Outile                      | 01.02.01  | 01 02 01  | 1         |           |             |           |
| 6    |     | Missions - Education           | ~      | Appuis Régions              | 01.02.01. | 01.02.01. |           |           | ·           |           |
| 7    |     | Missions - Communication       | ×      | Appuis Regions              | 01.02.02. | 1         |           |           | L           |           |
|      |     | Annui - Récolte de fonds       | ~      | Outils de Com               | 02.01.01  | -         |           |           | L           |           |
| 8    |     | Appui - Récolte de fonds       | ~      | Outile DE                   | 02.01.01. | 02.01.01  | 1         |           |             |           |
| 9    |     | Appui - Récolte de fonds       | ~      |                             | 02.01.02. | 02.01.01. | 1         |           | L           |           |
| 10   | )   | Appui - Recolle de londs       | $\sim$ | Activites                   | 02.01.03. | 02.01.02. |           |           | L           |           |
| 11   | 1   | Appul - Admin                  | $\sim$ | Frais Generaux              | 02.02.01. | 02.02.01. | 01.01.01  |           | L           |           |
| 12   | 2   | MISSIONS - ACTIVITES Educ Perm | ~      | Activites                   | 1         | 1         | 01.01.01. |           | L           |           |
| 13   | 3   | Appui - Fonctionnement         | $\sim$ | Frais Generaux              | 1         |           | 02.01.01. |           | L           |           |
| 14   | 4   | Missions - Partenariat         | $\sim$ | Projets                     | 1         | 01.01.01. | 1         |           |             | <u></u>   |
| 15   | 5   | Missions - Partenariat         | ~      | Appui mission               |           | 01.01.02. |           |           | L           |           |
| 16   | 6   | Missions - Education           | $\sim$ | Activités                   |           | 01.02.02. |           |           | L           |           |
| 17   | 7   | Missions - Politique           | $\sim$ | Documents                   |           | 01.03.01. |           |           |             |           |
| 18   | 3   | Missions - Politique           | $\sim$ | Activités                   |           | 01.03.02. |           |           |             |           |
| 19   | 9   | ZZ_TEST - Pierre               | $\sim$ | ZZ_TEST                     | 99.99.99. | 99.98.97. | 99.90.90. |           |             |           |
| 20   | )   | Dons -                         | $\sim$ | Collectes                   | 01.01     | 01.01     |           |           |             |           |
| r: H | 4   | 1 sur 42 🕨 🕨 🗮 🛴 Aucun filtr   | e      | Rechercher                  |           |           |           |           |             |           |

Les catégories de recettes peuvent également être définies via ce module.

4. Statuts des BC

Vous pouvez également créer des nouveaux statuts pour les BC, si cela s'avère nécessaire.

Cliquer sur le bouton « Statuts des BC » sur le menu secondaire de paramétrage.

|                                                 |            | MENU SECONDAIRE de thomas.vercruysse |                        |   |  |  |
|-------------------------------------------------|------------|--------------------------------------|------------------------|---|--|--|
|                                                 |            | Res. Budget                          | Paramétrages           |   |  |  |
| 9 MENU PRINC                                    | IPAL       | Préation d'une NF                    | R? Personnel           |   |  |  |
| BUDGET                                          |            | Recettes                             | Catégorie des C.F.     |   |  |  |
| → <u>C</u> entres de Frais                      |            | Duplication<br>d'un budget           | Image: Statuts des BCs | > |  |  |
| Budget                                          |            |                                      |                        |   |  |  |
| + <u>R</u> ecettes                              | <b>A</b> 1 |                                      |                        |   |  |  |
| Menu Fermer                                     |            | <u>F</u> erme                        | r                      |   |  |  |
| secondaire<br>de<br>paramétrage <b>A propos</b> |            | version 0, 95                        |                        |   |  |  |

Vous arrivez sur cet écran :

|     | 3              | Paramètrage                           |                  |                           | _           | × | itrage            |
|-----|----------------|---------------------------------------|------------------|---------------------------|-------------|---|-------------------|
|     | Liste          | des Statuts des Bons de Commandes     | Termine<br>le BC | Emplacement<br>du montant | Commentaire |   |                   |
| •   | 0              | Création                              |                  |                           |             |   | sonner            |
|     | 1              | Attente Validation                    |                  | DEM                       |             |   |                   |
|     | 2              | Validé F                              |                  | VAL                       |             |   | tégorie<br>s C.F. |
|     | 3              | Validé D                              |                  | VAL                       |             |   |                   |
|     | 4              | Validé F+D                            |                  | VAL                       |             |   | the states        |
|     | 5              | Refusé                                |                  | REF                       |             |   | ituts des         |
|     | 6              | Clôturé                               |                  | CLO                       |             |   |                   |
|     | 7              | Supprimé                              |                  |                           |             |   |                   |
|     | 8              | Clôture partielle                     |                  | CLOVAL                    |             |   |                   |
| *   |                |                                       |                  |                           |             |   |                   |
|     |                |                                       |                  |                           |             |   |                   |
| Eni | ; <b>H</b> → [ | 1 sur 9 🕨 🕨 🏷 Aucun filtre 🛛 Recherch | er               |                           |             |   |                   |
|     |                |                                       |                  |                           |             |   | _                 |

Vous pouvez créer toutes les catégories que vous souhaitez.

L'emplacement du montant permet de classer le montant des BC sous ces statuts dans l'extrait du Budget.

- DEM : demandé
- VAL : validé
- REF : refusé
- CLO : clôturé
- CLOVAL : Validation et clôture partielle.

Si vous cliquez sur la case « clôture le BC », le montant ira dans la colonne « clôturé » et il ne sera plus possible d'agir sur le BC.